# **RECOVERY CD QUICK GUIDE** (for Windows XP)

The Recovery CD contains a backup copy of operating system installed with the system. It provides options to reinstall your operating system.

For detailed information on how to perform Recovery, please read the Recovery Guide soft manual in the CD.

## **Reinstall Windows XP from Windows mode**

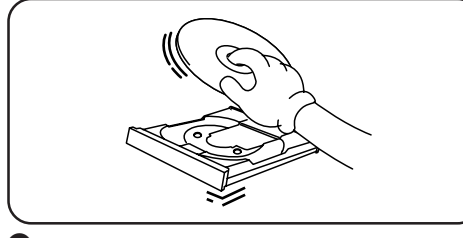

| FUĴĨTSU          | Recovery CD                                                                        |                  |
|------------------|------------------------------------------------------------------------------------|------------------|
| ReadMe           | This step will reinstall Windows from the CD                                       |                  |
| Recovery Guide   | Only perform this as the last resort if you have<br>critical problems with Windows | Perform Recovery |
| Perform Recovery | »                                                                                  |                  |
| Browse CD        | LIFEBOOK) DESRFOWER                                                                |                  |
| Exit             |                                                                                    |                  |

 Insert the Recovery CD into the CD-ROM drive when you are in Window desktop.

- When Recovery program starts, select Perform Recovery to reinstall Windows XP. Follow on-screen instructions to proceed.
- NOTE: For LifeBook B and P series, you may choose either to run Recovery program from CD or hard disk second partition while in Windows mode.

2

#### Reinstall Windows XP by booting from Recovery CD

(for all models except LifeBook B and P series)

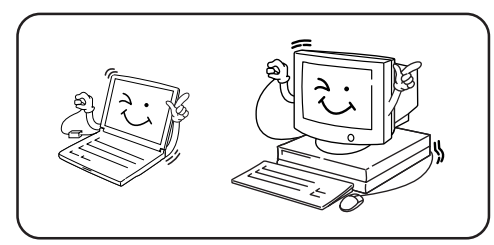

1 Power up the system.

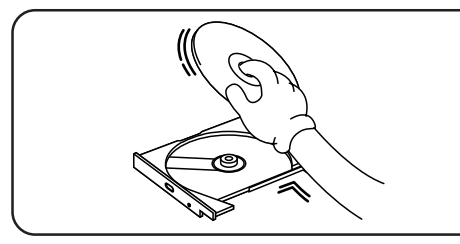

3 Insert the Recovery CD into the CD-ROM drive.

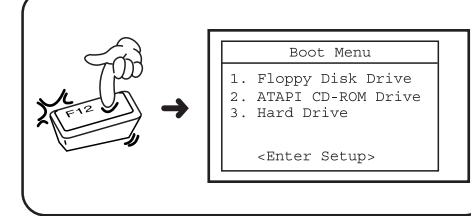

2 Press F12 to access boot sequence and select CD-ROM as boot device.

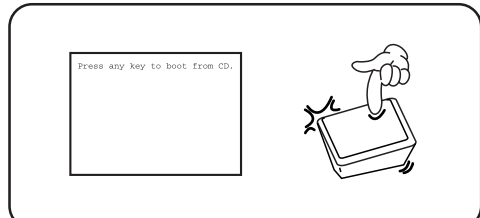

When "Press any key to boot from CD" appear, press any key on the keyboard within 5 seconds.

**5** Follow on-screen instructions to proceed.

WARNING: If you want to preserve your data or program files, do not attempt to repartition (initialize) or reformat your hard disk in Windows setup.

## Reinstall Windows XP by booting from Recovery boot floppy

### (for LifeBook B and P series only)

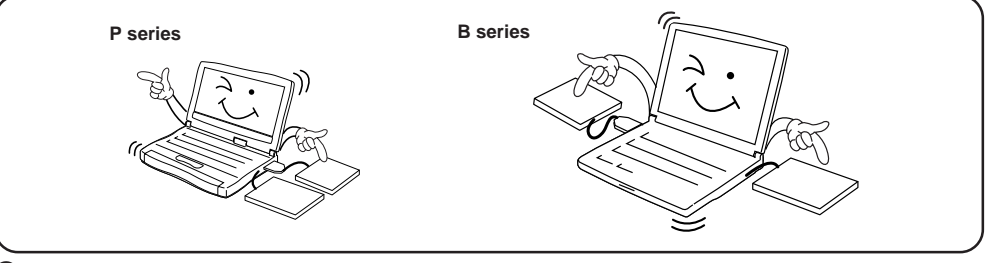

Connect your Floppy Drive & CD-ROM

- If the model does not come with above accessories, you may purchase them separately. For optimum performance, Fujitsu accessories is recommended.
- PCMCIA CD-ROM is not bootable. Please use boot floppy as boot device.

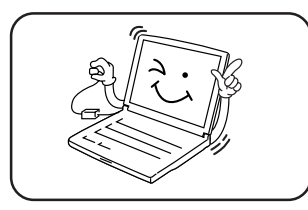

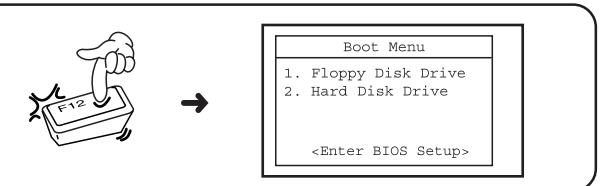

3 Press F12 to access boot sequence and select Floppy Disk Drive as boot

2 Power up the LifeBook.

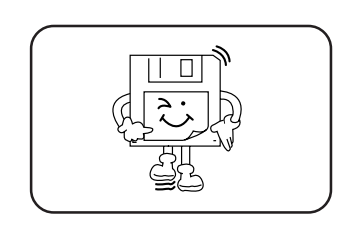

4 Insert the Recovery boot floppy into your floppy drive.

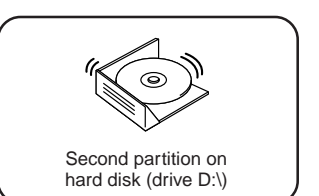

- **5** Select the recovery options either from second partition or Recovery CD.

device.

6 Insert the Recovery CD into the CD-ROM drive if you choose to recover from Recovery CD.

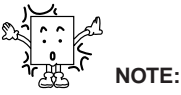

- Always backup your important data before performing the recovery.
- · Format or initialize hard disk will erase all your hard disk contents including data files. Do not use this option unless absolutely necessary.
- Do not perform recovery or reinstallation unless the Windows operating system encounter critical errors.
- You may use Composite/Driver CD to reinstall device driver or pre-installed program after the recovery process.